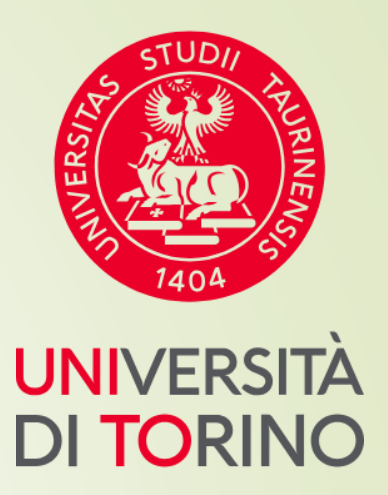

# Università di Torino

Manuale breve per la pre-iscrizione a Corsi di aggiornamento e formazione professionale

## FASE 1 – Accesso al portale di Ateneo

## Collegati al sito <u>www.unito.it</u> e accedi con le tue credenziali cliccando su LOGIN <u>in alto</u>

#### <u>a destra</u>.

#### > Se sei già stato iscritto/a all'Università degli Studi di Torino...

hai già le credenziali di accesso all'area riservata **MyUniTO** (username e password) e non devi procedere a una nuova registrazione.

<u>Se non ricordi le tue credenziali</u> contatta il **numero verde 800 098590** (attivo dal lunedì al venerdì dalle 8.00 alle 20.00 e il sabato dalle 8.00 alle 13.00) oppure utilizza il servizio <u>Ricordami la password</u>. In alternativa accedi con SPID.

#### > Se non sei mai stato studente dell'Università degli Studi di Torino e...

- sei una futura matricola maggiorenne con cittadinanza italiana: clicca su <u>Registrati con SPID</u>
- sei una futura matricola minorenne oppure una futura matricola con cittadinanza non italiana: clicca su <u>Registrati</u>

## FASE 2 - Compilazione istanza online di pre-iscrizione al Corso

Dopo aver effettuato il login ci si ritroverà nella propria area riservata MyUnito. Nel menù rosso in alto bisognerà cliccare sulla voce **Iscrizioni** e quindi selezionare la voce **Pre-iscrizione ai corsi ad accesso programmato**, come rappresentato nell'immagine:

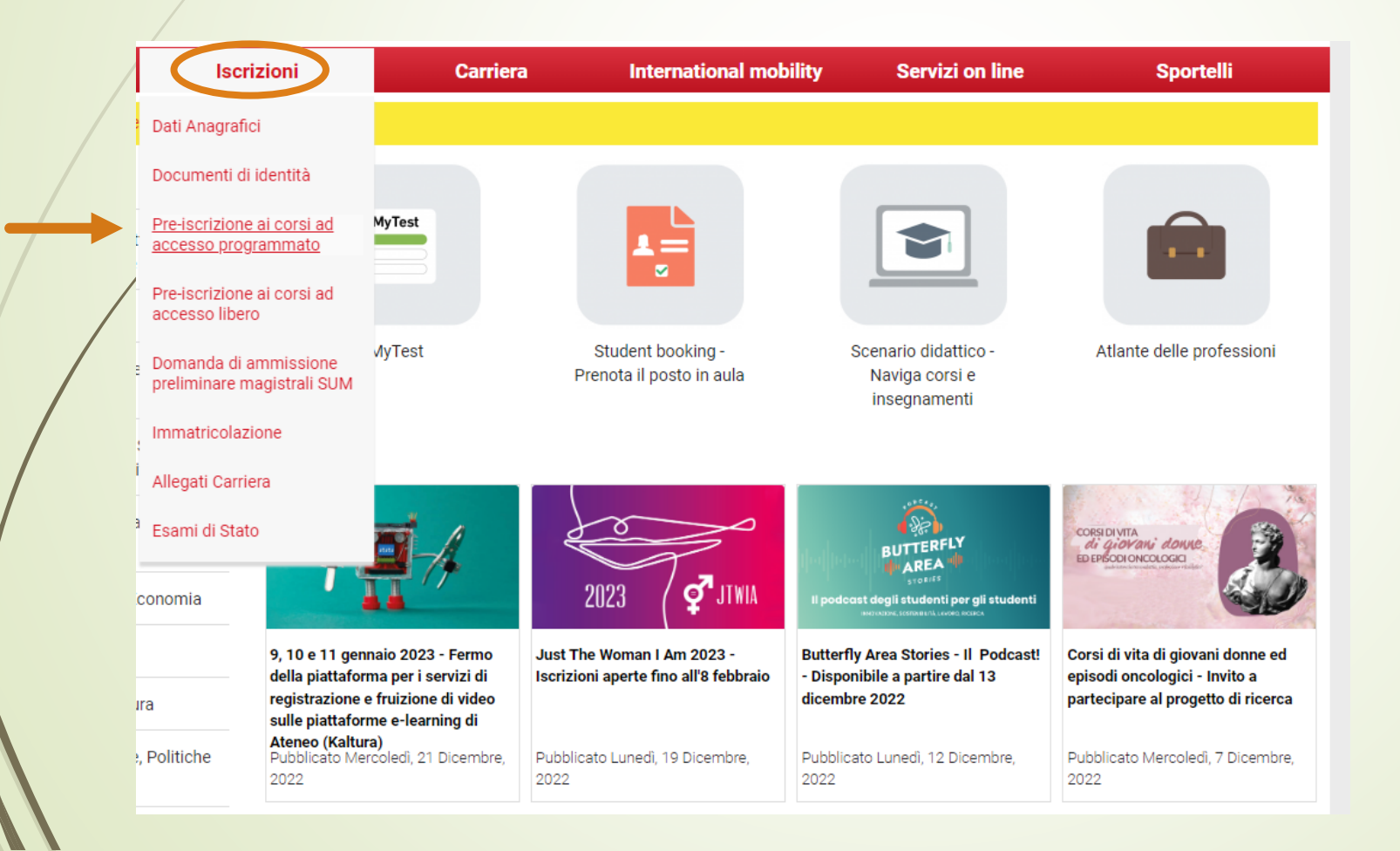

## FASE 3 – Selezione del Corso

**N.B.** → Coloro che sono stati già studenti UNITO visualizzeranno altre carriere universitarie intraprese e dovranno selezionare quella più recente per proseguire.

Successivamente occorrerà cliccare al fondo della pagina su '**ISCRIZIONE CONCORSI**' e selezionare il corso di aggiornamento e formazione professionale di interesse dopo aver selezionato la voce **ATTESTATO DI PARTECIPAZIONE**.

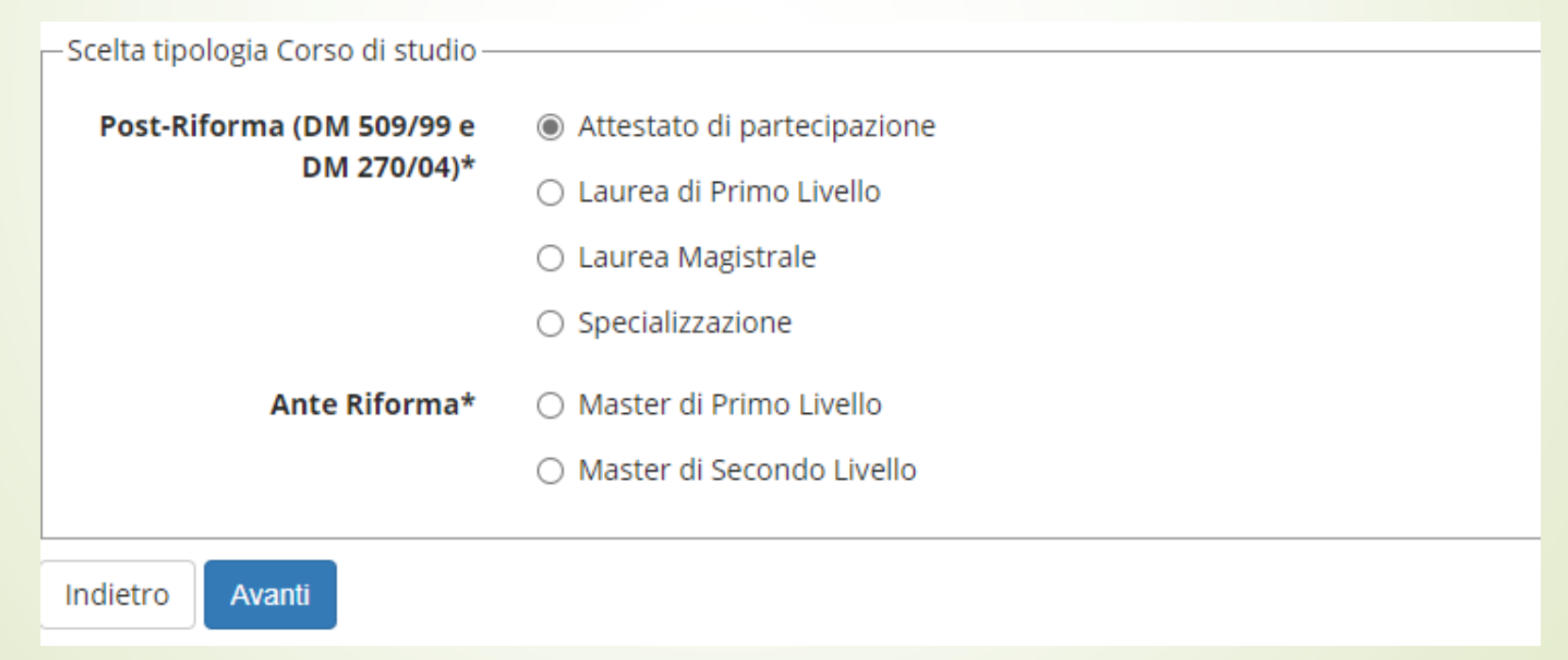

## FASE 4 – Conclusione della procedure di pre-iscrizione al Corso

Dopo aver selezionato il Corso sarà necessario inserire i dati relativi al '**<u>TITOLO/I DI ACCESSO</u>'** e scegliere la combinazione coerente con i requisiti posseduti in relazione a quanto richiesto dal bando di ammissione

Completata la procedura di iscrizione:

- Scaricare il promemoria della DOMANDA DI AMMISSIONE
- Attendere la pubblicazione della graduatoria di merito

## FASE 5 – Pubblicazione della graduatoria di merito

La graduatoria di merito finale sarà pubblicata nella MyUniTo sempre alla voce Iscrizioni→Pre-iscrizione ai corsi ad accesso programmato.

Se risulterai nello stato AMMESSO, potrai procedere con l'Immatricolazione cliccando su Iscrizioni->Iscrizione

Per problemi sulla procedura di iscrizione mandare una mail a sezione.postlaurea@unito.it